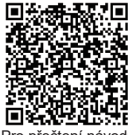

Pro přečtení návodu v různých jazycích naskenujte QR kód

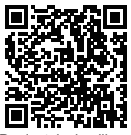

Pro instalaci aplikace pro ovládání naskenujte QR kód.

# NÁVOD K OBSLUZE

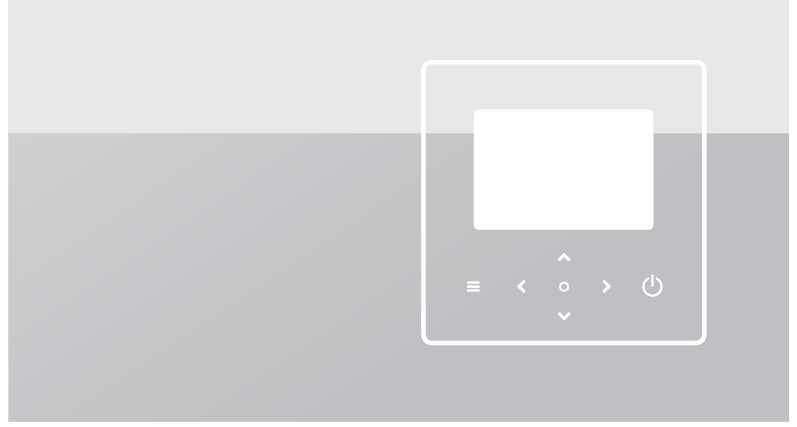

Pečlivě si prosím přečtěte tuto příručku a uschovejte si ji pro budoucí použití.

Všechny obrázky v tomto návodu jsou pouze informativní.

Obrazovka kabelového ovladače má místo dotykového displeje sedm dotykových kláves.

# OBSAH

| 1 OBECNÁ BEZPEČNOSTNÍ OPATŘENÍ                                                                                                    | 01                   |
|----------------------------------------------------------------------------------------------------|----------------------|
| <ul> <li>1.1 Bezpečnostní značení</li> <li>1.2 Poznámka pro uživatele</li> </ul>                                                                    | 01<br>01             |
| 2 DOKUMENTACE                                                                                                    | 04                   |
| 3 UŽIVATELSKÉ ROZHRANÍ                                                                                                    | 05                   |
| <ul> <li>3.1 Názvy a funkce</li> <li>3.2 Přepínač rozhraní</li> <li>3.3 Uspořádání rozhraní</li> </ul>                                              | 05<br>06<br>07       |
| 4 ZÁKLADNÍ OPERACE                                                                                                    | 16                   |
| <ul> <li>4.1 Zamknutí/odemknutí obrazovky</li> <li>4.2 Zapnutí/vypnutí jednotky</li> <li>4.3 Nastavení teploty</li> <li>4.4 Změna režimu</li> </ul> | 16<br>16<br>16<br>17 |

| 5 DALŠÍ FUNKCE A NASTAVENÍ                       | 20 |
|--------------------------------------------------|----|
| • 5.1 Harmonogram                                | 20 |
| <ul> <li>5.2 Nastavení teploty počasí</li> </ul> | 31 |
| 5.3 Nastavení TUV                                | 37 |
| 5.4 Nastavení                                    | 40 |
| 5.5 Stav jednotky                                | 48 |
| 5.6 Informace o chybě                            | 52 |
| <ul> <li>5.7 Často kladené dotazy</li> </ul>     | 54 |
| • 5.8 NAST. ZÁLOHOVÁŃ ČIDLA                      | 55 |
| 6 KONFIGURACE INSTALACE                          | 57 |
| 7 PROVOZNÍ PARAMETRY                             | 63 |

# 1 OBECNÁ BEZPEČNOSTNÍ OPATŘENÍ

- Tento dokument se vztahuje pouze na kabelový ovladač. Před použitím kabelového ovladače si přečtěte tento dokument a pečlivě dodržujte pokyny v něm uvedené.
- Vždy dodržujte veškeré pokyny k obsluze.
- Předejte tyto pokyny a všechny další příslušné dokumenty koncovému uživateli.

### 🗥 VAROVÁNÍ

Pro správné používání jednotky tepelného čerpadla dodržujte bezpečnostní opatření uvedená v NÁVODU K INSTALACI.

### 1.1 Bezpečnostní značení

Upozornění v dokumentu týkající se akcí:

### 🗥 VAROVÁNÍ

Označuje nebezpečí se střední mírou rizika, které, pokud se mu nezabrání, může mít za následek smrt nebo vážné zranění.

### **POZNÁMKA**

Doplňující informace.

### 1.2 Poznámka pro uživatele

Pokud si nejste jisti, jak jednotku ovládat, obraťte se na svého technika.

- Tento spotřebič mohou používat děti ve věku od 8 let a osoby se sníženými fyzickými, smyslovými nebo duševními schopnostmi nebo s nedostatkem zkušeností a znalostí, pokud jsou pod dohledem nebo jsou poučeny o používání spotřebiče bezpečným způsobem a rozumí rizikům spojeným s takovým používáním. Děti si se spotřebičem nesmějí hrát. Čištění a údržbu nesmí provádět děti bez dozoru.
- · Jednotka je označena následujícím symbolem:

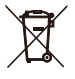

Tento symbol znamená, že elektrické a elektronické výrobky se nesmí likvidovat spolu s netříděným domovním odpadem. Nepokoušejte se systém rozebírat sami. Rozebrání systému a ošetření chladiva, oleje a dalších částí musí provádět autorizovaný technik a musí to proběhnout v souladu s platnými právními předpisy.

Jednotka musí být zpracována ve specializovaném zařízení pro opětovné použití, recyklaci a využití. Správnou likvidací tohoto výrobku pomůžete zabránit možným negativním důsledkům pro životní prostředí a lidské zdraví. Ohledně dalších informací kontaktujte svého technika nebo místní úřad.

• Pracovní podmínky kabelového ovladače.

| Vstupní napětí   | 18 VDC       |
|------------------|--------------|
| Provozní teplota | -10 až 43 °C |
| Vlhkost          | ≤RH90 %      |

### 1 Odstraňování poruch sítě

Při připojování výrobku k síti držte výrobek co nejblíže telefonu.

V současné době produkt podporuje pouze směrovače v pásmu 2,4 GHz.

-----

Speciální znaky, jako je interpunkce a mezera, se jako součást názvu sítě WLAN nedoporučují.

Počet zařízení připojených ke stejnému směrovači by neměl překročit 10. V opačném případě může dojít k odpojení zařízení z důvodu nestabilního signálu.

Pokud bylo změněno heslo směrovače nebo sítě WLAN, vymažte všechna nastavení a resetujte spotřebič.

Obsah aplikace se může v aktualizacích verzí měnit a rozhodující je skutečný provoz.

Informace o WIFI Frekvenční rozsah WIFI: 2,400 až 2,4835 GHz EIRP ≤ 20 dBm

# 2 DOKUMENTACE

Pro zobrazení dalších jazyků naskenujte QR kód vpravo.

Tento dokument je součástí sady dokumentace. Kompletní sada obsahuje:

#### Návod k instalaci

Stručný návod k instalaci

Formát: papír (dodáváno s venkovní jednotkou)

#### Příručka pro instalaci, provoz a údržbu

Příprava na instalaci, správné postupy (obsahuje více informací, pouze pro techniky a pokročilé uživatele)

Formát: digitální soubor. Naskenujte QR kód vpravo

#### · Návod k obsluze (tento návod)

Stručný průvodce pro základní použití

Formát: papír (dodáváno s venkovní jednotkou)

Příručka s technickými údaji

Údaje o výkonu a informace ze systému ERP Formát: papír (dodáváno s venkovní jednotkou)

#### Online nástroje (aplikace)

Aplikace: pro stažení aplikace naskenujte QR kód vpravo nebo na přední straně

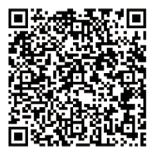

Pro přečtení návodu v různých jazycích naskenujte QR kód

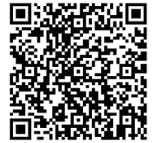

Příručka pro instalaci, provoz a údržbu

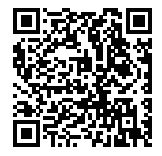

Pro instalaci aplikace pro ovládání naskenujte QR kód

### 3 UŽIVATELSKÉ ROZHRANÍ 3.1 Názvy a funkce

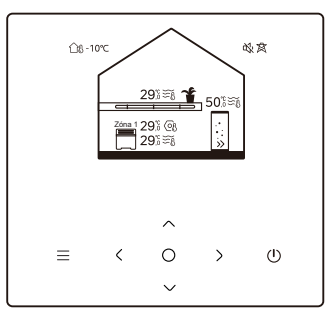

| Ikona             | Název                                         | Definice                                                                                                    |
|-------------------|-----------------------------------------------|----------------------------------------------------------------------------------------------------|
| ≡                 | Nabídka/zpět*                                 | Stisknutím přejdete na stránku nabídky (z<br>domovské stránky) / vrátíte se na předchozí<br>stranu (z jiné než domovské stránky).                  |
| 0                 | Potvrdit                                      | Potvrzení výběru / Uložení nastavení /<br>Přístup na další stránku                                                                                 |
| ٢                 | ZAP./VYP.                                     | Zapnutí/vypnutí zóny 1 / zóny 2 / TUV<br>Stisknete a podržte po dobu 3 sekund pro<br>zapnutí/ vypnutí všech spotřebičů (zóna 1 /<br>zóna 2 / TUV). |
| $\langle \rangle$ | Navigace: nahoru,<br>dolů, doleva,<br>doprava | Stiskněte pro navigaci kurzoru a úpravy<br>nastavení (podržením na 1 sekundu lze<br>spustit rychlé nastavení)                                      |

\* Podržením po dobu 2 sekund se vrátíte na hlavní stránku.

### 3.2 Přepínač rozhraní

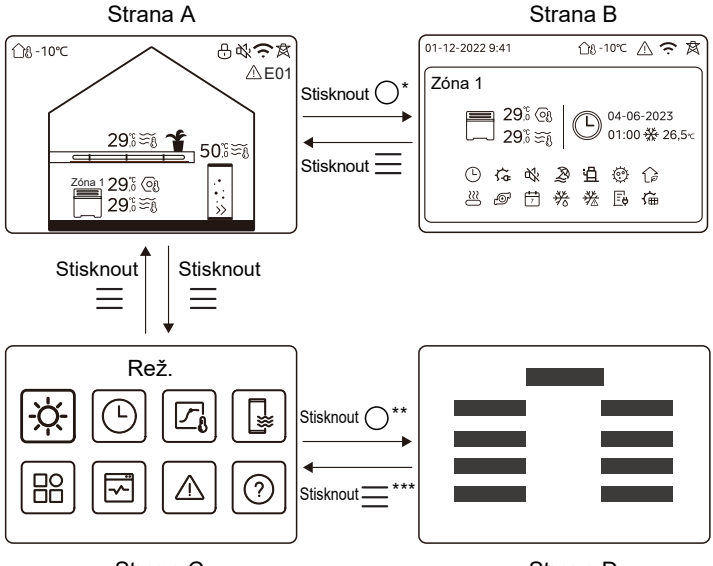

Strana C

Strana D

\* Pro přepnutí ze strany A na stranu B nejprve vyberte spotřebič.
\*\* Pro přepnutí ze strany C na stranu D nejprve vyberte cílovou ikonu.
\*\*\* Pro přepnutí ze strany D na stranu C stiskněte několikrát (v závislosti na úrovni stránky).

### 3.3 Uspořádání rozhraní Strana A – domovská stránka

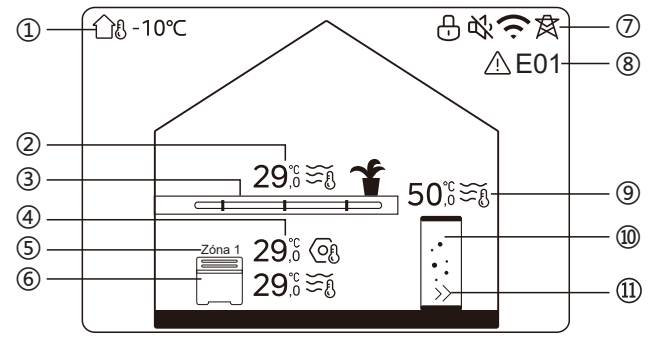

| Č.                         | Název                      |                                  | Ikona     | Poznámka                                                                                                    |
|----------------------------|----------------------------|----------------------------------|-----------|----------------------------------------------------------------------------------------------------|
| 1                          | Venkovní okolní<br>teplota |                                  | ന്ദ⊦-10℃  | Aktuální venkovní okolní teplota                                                                                                    |
|                            |                            | Teplota                          | 29,₀≆€    | Indikátor se rozsvítí, když je                                                                                                    |
| 2*                         | Teplota<br>zóny 2          | Aktuální<br>teplota<br>místnosti | <u>18</u> | zóna 2 zapnutá, a zešedne,<br>když je zóna 2 vypnutá. Pokud<br>je teplota řízena pokojovou<br>toplotou, zokrazí co 20                                                                                                    |
| Aktuáln<br>teplota<br>vody |                            | Aktuální<br>teplota<br>vody      | ₹Ĩ        | Pokud je teplota řízena teplotou vody, zobrazí se $\underbrace{\begin{tabular}{l} \begin{tabular}{l} \begin{tabular}{$ |

|                         |                      | Nastavení<br>teploty             | (OJ          | Když je vybrána zóna 2, je<br>viditelný ukazatel zóny a<br>nastavená teplota.                                            |
|-------------------------|----------------------|----------------------------------|--------------|----------------------------------------------------------------------------------------------------|
| 3* Spotřebičí<br>zóny 2 |                      | Radiátor                         | 1111         | Zobrazí 🏢, nebo 📃 v<br>závislosti na nastavení technika.                                                                 |
|                         | Spotřebiče<br>zóny 2 | Podlahové<br>vytápění            |              | Pokud je zóna 2 v režimu<br>topení, ikona je oranžová.<br>Pokud je zóna 2 v režimu<br>chlazení, ikona je modrá           |
|                         |                      | Ventilátorový<br>konvektor       |              | Pokud je zóna 2 vypnutá, ikona je šedá.                                                                                  |
|                         | 4 Teploty<br>zóny 1  | Teplota                          | 29,6<br>29,6 | Indikátor se rozsvítí, když je                                                                                           |
| 4                       |                      | Aktuální<br>teplota<br>místnosti | <u>18</u>    | zona 1 zapnuta, a zesedne,<br>když je zóna 1 vypnutá. Pokud<br>je teplota řízena pokojovou<br>teplotou, zobrazí se 1 ft. |
|                         |                      | Aktuální<br>teplota vody         | ₹Ĩ           | Pokud je teplota řízena eplotou<br>vody, zobrazí se ∄<br>Když je vybrána zóna 1, je                                      |
|                         |                      | Nastavení<br>teploty             | Q            | viditelný ukazatel zóny a<br>nastavená teplota.                                                                          |
| 5                       | 5 Indikátor zóny 1   |                                  | Zóna 1       | Označuje, že se jedná o zónu 1.                                                                                          |

| 6 Spo<br>zóny    |                     | Radiátor                   | ###      | Zobrazí 🏢 , nebo 🧮                                                                 |
|------------------|---------------------|----------------------------|----------|------------------------------------------------------------------------------------|
|                  | Spotřebič<br>zóny 1 | Podlahové<br>vytápění      |          | technika.<br>Pokud je zóna 1 v režimu<br>topení, ikona je oranžová.                |
|                  |                     | Ventilátorový<br>konvektor |          | chlazení, ikona je modrá.<br>Pokud je zóna 1 vypnutá, ikona<br>je šedá.            |
|                  | Zámek               |                            | Ð        | Viditelné, když je obrazovka<br>zamčená.                                           |
| Tichý re         |                     | žim                        | <b>炎</b> | Viditelné, když je aktivní tichý<br>režim.                                         |
| 7                | Připojen            | <sup>⊃</sup> řipojení WLAN |          | Viditelné během připojování a po<br>úspěšném připojení k síti WLAN.                |
| Inteligentní síť |                     | ıtní síť                   | 肉        | Viditelné, když je aktivní<br>funkce inteligentní síť.                             |
| 8                | Chyba               |                            | ⚠ E01    | Zobrazí se při výskytu chyby.                                                      |
|                  | Teplota             | Teplota                    | 50ট≋്    | Indikátor se rozsvítí, když je                                                     |
| 9**              | nádrže<br>na TUV    | Aktuální<br>teplota vody   | ₹Ĩ       | je TUV vypnutá.<br>Když je vybrána možnost TUV,<br>je viditelná nastavená teplota. |

|      |          | Nastavení<br>teploty | 03 |                                                                                                    |
|------|----------|----------------------|----|----------------------------------------------------------------------------------------------------|
| 10** | Nádrž na | a TUV                |    | Pokud je ohřev TUV zapnutý,<br>barva ikony je oranžová.<br>Pokud je ohřev TUV vypnutý,<br>barva ikony je šedá. |
| 11** | Rychlé T | ŪV                   | >> | Viditelné, když je aktivní funkce<br>rychlé TUV.                                                               |

\* Neviditelné, pokud je DVOJITÁ ZÓNA vypnutá.

\*\* Neviditelné, pokud je REŽIM TUV vypnutý.

#### Strana B – Stránka spotřebiče

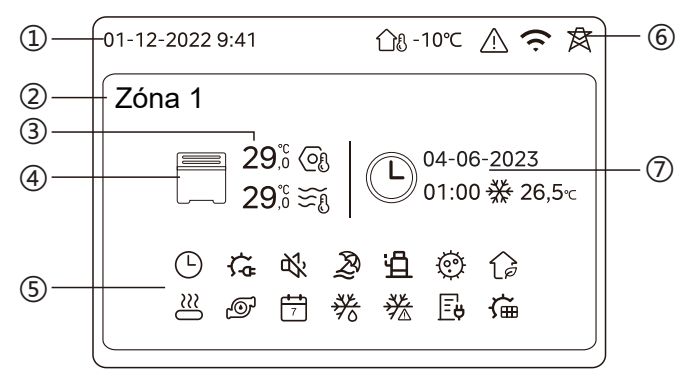

| Č.  | Název                         |                       | Ikona        | Poznámka                                                                                  |
|-----|-------------------------------|-----------------------|--------------|-------------------------------------------------------------------------------------------|
|     | Datum                         |                       | 01-12-2022   | Aktuální datum (DD-MM-RRRR)                                                               |
| 1   | Čas                           |                       | 9:41         | ovladače.                                                                                 |
| 2   | Indikátor z                   | óny                   | Zóna 1       | Zobrazení 1 nebo 2 podle<br>zvolené zóny.                                                 |
|     | Teplota                       |                       | 29,8<br>29,8 | Pokud je tenlota řízena                                                                   |
| 3   | Aktuální teplota<br>místnosti |                       | <u>1</u> 8   | pokojovou teplotou, zobrazí<br>se ๅๅ͡₽.                                                   |
|     | Aktuální teplota vody         |                       | ₹Ĩ           | Pokud je teplota řízena<br>teplotou teplotou, zobrazí se                                  |
|     | Nastavení teploty             |                       | (Of          |                                                                                           |
|     |                               | Radiátor              | ###          | Zobrazí IIII, nebo Tv<br>závislosti na nastavení technika.                                |
| 4 S | Spotřebič                     | Podlahové<br>vytápění |              | režimu topení, ikona je<br>oranžová.<br>Pokud je vybraný spotřebič v                      |
|     | Ventilátorový<br>konvektor    |                       |              | režimu chlazení, ikona je modrá.<br>Pokud je vybraný spotřebič<br>vypnutý, ikona je šedá. |

|   | Elektrický ohřívač        | ţ          | Viditelné, když je aktivní elektrický ohřívač.                                                        |
|---|---------------------------|------------|----------------------------------------------------------------------------------------------------|
|   | Denní časovač             | Θ          | Viditelné, když je aktivní denní časovač.                                                             |
|   | Tichý režim               | ¢%         | Viditelné, když je aktivní tichý režim.                                                               |
|   | Režim dovolené            | Ð          | Viditelné, když je režim dovolené.                                                                    |
|   | Kompresor                 | Ë          | Viditelné, když je kompresor v provozu.                                                               |
|   | Vodní čerpadlo            | Ø          | Viditelné, když je integrované vodní<br>čerpadlo v provozu.                                           |
|   | Energeticky úsporný režim | ()         | Viditelné, když je aktivní režim ECO.                                                                 |
| 5 | Proti zamrznutí           | ૠ          | Viditelné, když je aktivní funkce proti<br>zamrznutí.                                                 |
|   | Rozmrazování              | 券          | Viditelné, když je aktivní funkce<br>rozmrazování.                                                    |
|   | Přídavný zdroj tepla      | $\approx$  | Viditelné, když je aktivní přídavný<br>zdroj tepla.                                                   |
|   | Síťové napájení           | Ē          | Viditelné, když je aktivní funkce<br>inteligentní sítě a vstupním signálem<br>je síťové napájení.     |
|   | Elektřina ve špičce       | <b>∐</b> ¢ | Viditelné, když je aktivní funkce<br>inteligentní sítě a vstupním signálem<br>je elektřina ve špičce. |
|   | Zelená elektřina          | G <b>u</b> | Viditelné, když je aktivní funkce<br>inteligentní sítě a vstupním signálem<br>je bezplatná elektřina. |
|   | Solar                     | Ű          | Viditelné, když je aktivní funkce solárního ohřevu.                                                   |

|           | Dezinfekce<br>Týdenní časovač |                                               | Ø          | Viditelné, když je aktivní funkce dezinfekce.                                                                                |
|-----------|-------------------------------|-----------------------------------------------|------------|----------------------------------------------------------------------------------------------------|
|           |                               |                                               | 7          | Viditelné, když je aktivní týdenní<br>časovač.                                                                               |
|           | Venkovn<br>teplota            | í okolní                                      | ന്ഷ -10℃   | Aktuální okolní venkovní teplota.                                                                                            |
|           | Chyba                         |                                               | $\land$    | Zobrazí se při výskytu chyby.                                                                                                |
| 6         | Připojení                     | WLAN                                          | Ś          | Viditelné během připojování a po<br>úspěšném připojení k síti WLAN                                                           |
|           | Inteligentní síť              |                                               | 肉          | Viditelné, když je aktivní funkce<br>inteligentní síť.                                                                       |
|           |                               | lkona času                                    |            |                                                                                                    |
|           | 7 Ukazatel<br>časovače        | Čas<br>časovače                               | 01:00      |                                                                                                    |
|           |                               | Datum<br>časovače                             | 04-06-2023 |                                                                                                    |
| 7 U<br>ča |                               | Nastavení<br>provozního<br>režimu<br>časovače | ₩          | Zobrazi posledni informace o<br>časovači (pouze pro časovač<br>rozvrhu).<br>Pokud není aktivní žádný časovač,<br>zobrazí se" |
|           |                               | Nastavení<br>teploty<br>časovače              | 26,5℃      | 2001021-00 "                                                                                                    |

Strana C – Nabídka

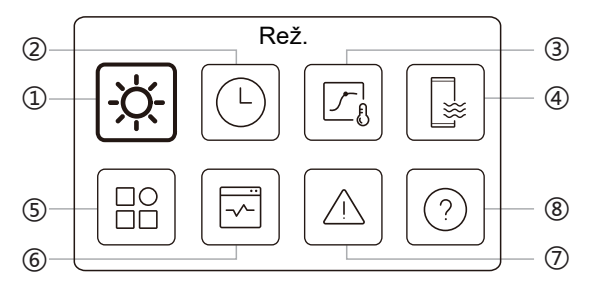

| Č. | Název                       | Ikona | Definice                                                             |
|----|-----------------------------|-------|----------------------------------------------------------------------|
| 1  | Režim                       | -ờ-   | Nastavení provozního režimu jednotky.                                |
| 2  | Harmonogram                 |       | Systém běží podle harmonogramu.                                      |
| 3  | Nastavení<br>teploty počasí |       | Umožňuje regulovat teplotu vody v<br>závislosti na venkovní teplotě. |
| 4  | Nastavení TUV               |       | Nastavení TUV.                                                       |
| 5  | Nastavení                   | 8     | Obecná nastavení.                                                    |
| 6  | Stav jednotky               | Ø     | Další informace o jednotce a jejím<br>provozním stavu.               |
| 7  | Informace o<br>chybě        |       | Historie chyb.                                                       |
| 8  | Často kladené<br>dotazy     | 0     | Pomoc při řešení běžných otázek.                                     |

#### Strana D – Stránka s nastavením a informacemi

Rozložení stránky se liší podle výběru. Jedná se buď o stránku nastavení, na které lze upravovat parametry, nebo o informační stránku, která poskytuje pouze doplňující informace.

# 4 ZÁKLADNÍ OPERACE

### 4.1 Zamknutí/odemknutí obrazovky

Po 30 sekundách bez provozu se obrazovka ztmaví a za dalších 10 sekund zcela ztmavne.

Pro zamknutí/odemknutí obrazovky podržte < a > současně po dobu 1,5 sekundy.

### 4.2 Zapnutí/vypnutí jednotky

Na straně A vyberte spotřebič (ikona 3, 6 nebo 10) a stiskněte U pro zapnutí/vypnutí vybraného spotřebiče.

| Barva spotřebiče na kabelovém ovladači | Status spotřebiče     |
|----------------------------------------|-----------------------|
| Tmavě šedá                             | Vyp.                  |
| Světle oranžová                        | Zap. (režim vytápění) |
| Světle modrá                           | Zap. (režim chlazení) |

### 4.3 Nastavení teploty

Vyberte spotřebič a stisknutím 🔨 a 🤍 upravte nastavenou teplotu.

Nastavení teploty je možné bez ohledu na stav spotřebiče.

### 4.4 Změna režimu

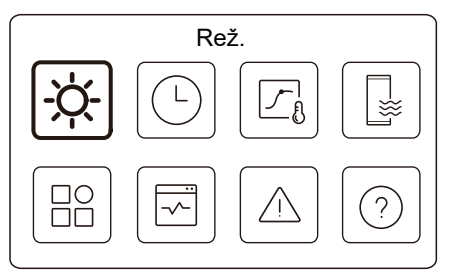

Pro změnu provozního režimu přejděte na ikonu 1 na straně C.

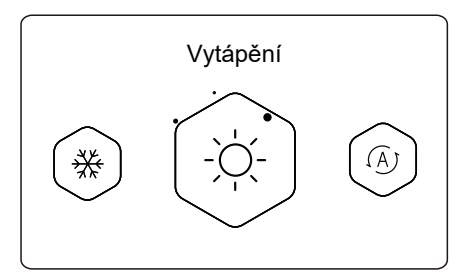

Pro změnu provozního režimu stiskněte 〈 nebo 〉 . Volitelné jsou tři režimy: Vytápění, chlazení a auto.

### **POZNÁMKA**

O režimu AUTO:

 Jednotka volí provozní režim automaticky na základě venkovní teploty a některých pokročilých nastavení technika.

Když jednotka běží v různých režimech, můžete si prohlédnout níže uvedená rozhraní.

Vytápění:

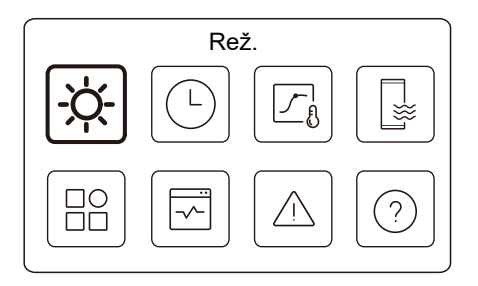

Chlazení:

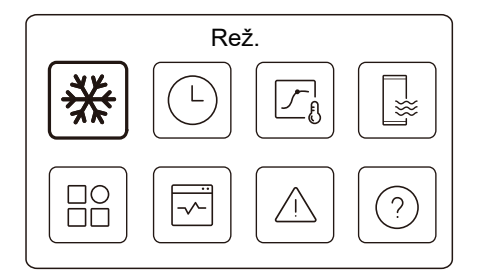

#### Auto:

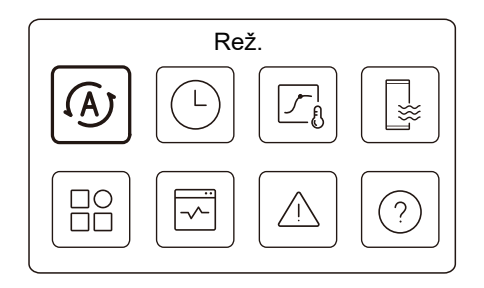

# 5 DALŠÍ FUNKCE A NASTAVENÍ

Nastavení a návod k obsluze ikon 2, 3, 4, 5, 6, 7 a 8 na straně C jsou uvedeny níže.

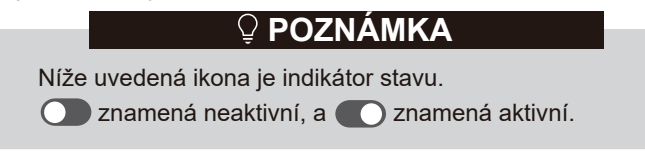

### 5.1 Harmonogram

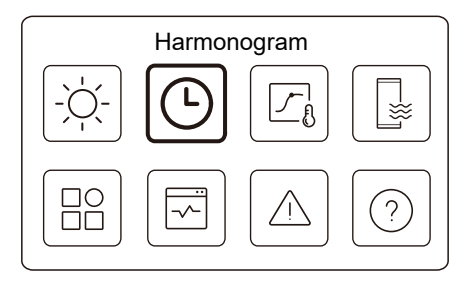

Můžete sestavit harmonogramy provozu jednotky.

| Denní časovač zóny 1  | Zap. 🕽 |
|-----------------------|--------|
| Denní časovač zóny 2  | Zap. 🕽 |
| Denní časovač TUV     | Vyp. 🕽 |
| Týdenní rozvrh zóny 1 | Zap. 🕽 |

| Týdenní rozvrh zóny 2 | Zap.             |
|-----------------------|------------------|
| Týdenní rozvrh TUV    | Zap. >           |
| Dovolená mimo         | Vyp. <b>&gt;</b> |
| Dovolená doma         | Zap. >           |

Indikátor stavu na pravé straně rozhraní ukazuje "Zap.", když je rozvrh aktivní, a "Vyp.", když je rozvrh neaktivní.

### ♀ POZNÁMKA

Možná uvidíte méně položek, než je znázorněno výše. Počet viditelných položek závisí na aktuálním použití. Tato funkce je založena na aktuálním čase zobrazeném na kabelovém ovladači. Ujistěte se, že je čas správný.

### Denní časovač zóny 1

Pro denní rozvrh pro zónu 1 lze nastavit 4 parametry. Lze nastavit až 6 příkazů.

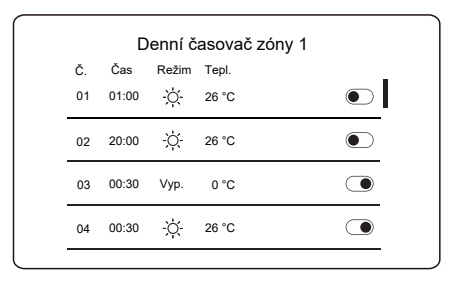

## 🖓 POZNÁMKA

Denní rozvrh: Příkazy se opakují každý den.

| Čas   | Čas, kdy jednotka začne provádět následující příkaz.                                                                 |
|-------|----------------------------------------------------------------------------------------------------|
| Rež.  | Režim, ve kterém jednotka začne pracovat od nastaveného<br>času. Vyp. znamená, že se zóna 1 v nastaveném čase vypne. |
| Tepl. | Cílová teplota jednotky v nastaveném režimu.                                                                         |
| Stav  | Stav nastavení rozvrhu. Pokud není aktivní žádný<br>časovač, je denní časovač zóny 1 neaktivní.                      |

#### Denní časovač zóny 2

Denní rozvrh pro zónu 2. Viz denní časovač zóny 1.

Tato položka je neviditelná, pokud je funkce DVOJITÁ ZÓNA vypnutá.

#### Denní časovač TUV

Denní rozvrh pro ohřev TUV. Viz denní časovač zóny 1.

Tato položka je neviditelná, pokud je REŽIM TUV vypnutý.

#### Týdenní rozvrh zóny 1

Týdenní rozvrh pro zónu 1. Lze nastavit až 4 rozvrhy (harmonogramy).

| i ydenni rozvrn zor | iy i   |
|---------------------|--------|
| Harmonogram 1       | Zap. 🍾 |
| Harmonogram 2       | Zap. > |
| Harmonogram 3       | Vyp. 🗲 |
| Harmonogram 4       | Zap. > |

### **♀POZNÁMKA**

Týdenní rozvrh: Příkazy se opakují každý týden.

| Týdenní rozvrh |  |
|----------------|--|
|                |  |
|                |  |
|                |  |
|                |  |

Stiskněte 🔘 a uvidíte rozhraní níže.

| Tyd. rozvrn 1 zony 1 |             |
|----------------------|-------------|
| Týdenní rozvrh       |             |
| Den                  | Každý den > |
| Příkaz               | >           |

#### Den:

| Týdenní rozvrh zóny | / 1     |
|---------------------|---------|
| Neděle              | $\odot$ |
| Pondělí             | 0       |
| Úterý               | 0       |
| Středa              | 0       |

Příkaz:

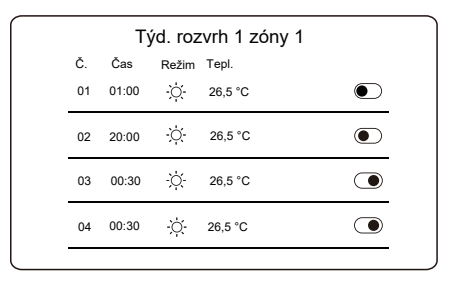

| Týdenní<br>rozvrh | Indikuje stav týdenního rozvrhu.                                                            |
|-------------------|---------------------------------------------------------------------------------------------|
| Den               | Den, kdy je v rámci týdne aktivní následující příkaz. Je<br>třeba vybrat alespoň jeden den. |
| Příkaz            | Viz denní časovač zóny 1.                                                                   |

#### Týdenní rozvrh zóny 2

Týdenní rozvrh pro zónu 2. Viz týdenní rozvrh zóny 1.

Tato položka je neviditelná, pokud je funkce DVOJITÁ ZÓNA vypnutá.

### Týdenní rozvrh TUV

Týdenní rozvrh pro ohřev TUV. Viz týdenní rozvrh zóny 1 a denní časovač TUV.

Tato položka je neviditelná, pokud je REŽIM TUV vypnutý.

#### Dovolená mimo

Harmonogram pro dovolenou zajišťující mírnou teplotu bydliště za účelem zabránění zamrzání.

|               | Dovolená mimo |            |  |
|---------------|---------------|------------|--|
| Aktuální stav |               | lacksquare |  |
|               |               |            |  |
|               |               |            |  |
|               |               |            |  |
|               |               |            |  |

Stiskněte 🔘 a uvidíte rozhraní níže.

|               | Dovolená mimo |
|---------------|---------------|
| Aktuální stav |               |
| Od            | 15-08-2022    |
| Do            | 17-09-2022    |
| Režim topení  |               |

| Rež. TUV   | Rež. TUV  |
|------------|-----------|
| 9          |           |
| Dezinfekce | ezinfekce |

| Aktuální stav                                            | Indikuje stav režimu Dovolená mimo.                      |
|----------------------------------------------------------|----------------------------------------------------------|
| Od                                                       | Den spuštění režimu Dovolená mimo<br>(00:00 daného dne). |
| Do Den ukončení režimu Dovolená mimo (24:00 daného dne). |                                                          |

| Režim<br>topení*     | Indikuje stav režimu vytápění.               |  |
|----------------------|----------------------------------------------|--|
| Teplota<br>vytápění* | Cílová teplota jednotky v režimu vytápění.   |  |
| Rež.<br>TUV**        | Indikuje stav režimu ohřevu TUV.             |  |
| Teplota<br>TUV**     | Cílová teplota jednotky v režimu ohřevu TUV. |  |
| Dezinfekce***        | ndikuje stav funkce dezinfekce.              |  |

\* Neviditelné, pokud je režim topení neaktivní.

\*\* Neviditelné, pokud je režim TUV neaktivní.

\*\*\* Neviditelné, pokud je režim TUV nebo dezinfekce neaktivní.

### **POZNÁMKA**

Možná uvidíte méně položek, než je znázorněno výše. Počet viditelných položek závisí na aktuálním použití.

Ukončení režimu Dovolená mimo předem:

Když je aktivní režim Dovolená mimo, stiskněte libovolné tlačítko na kabelovém ovladači. Následně se zobrazí potvrzovací stránka.

Další informace naleznete v části Často kladené dotazy.

#### Dovolená doma

V případě, že uživatel zůstane doma na dovolené, může si vytvořit vlastní rozvrh.

|               | Dovolená doma |            |
|---------------|---------------|------------|
| Aktuální stav |               | lacksquare |
|               |               |            |
|               |               |            |
|               |               |            |
|               |               |            |

Stiskněte 🔘 a uvidíte rozhraní níže.

| Dovolen               | iá doma    |
|-----------------------|------------|
| Aktuální stav         |            |
| Od                    | 15-08-2022 |
| Do                    | 17-09-2022 |
| Časovač dov. v zóně 1 | Zap. >     |

| Jasovac dov. v zone 2 | Zap.> |
|-----------------------|-------|
| Żasovač dovolené TUV  | Zap.) |

| Aktuální stav             | Indikuje stav režimu Dovolená doma.                      |
|---------------------------|----------------------------------------------------------|
| Od*                       | Den spuštění režimu Dovolená doma<br>(0:00 daného dne).  |
| Do*                       | Den ukončení režimu Dovolená doma<br>(24:00 daného dne). |
| Časovač dov.<br>v zóně 1* | Časovač dov. v zóně 1.                                   |
| Časovač dov.<br>v zóně 2* | Časovač dov. v zóně 2.                                   |
| Časovač<br>dovolené TUV*  | Časovač dovolené TUV.                                    |

\* Neviditelné, pokud je režim Dovolená doma neaktivní.

## **POZNÁMKA**

Možná uvidíte méně položek, než je znázorněno výše. Počet viditelných položek závisí na aktuálním použití.

Ukončení režimu Dovolená doma předem:

Když je aktivní režim Dovolená doma, stiskněte libovolnou klávesu na kabelovém ovladači. Následně se zobrazí potvrzovací stránka. Další informace naleznete v části Často kladené dotazy.

### 5.2 Nastavení teploty počasí

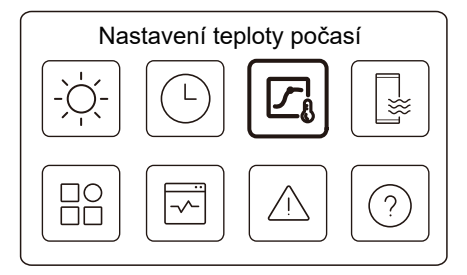

Nastavená teplota vody je regulována automaticky v závislosti na venkovní teplotě.

Tato funkce je určena pouze pro vytápění a chlazení prostoru. Když je funkce aktivní, jednotka použije teplotní křivky, pokud je aktuální provozní režim v souladu s aktivovanou funkcí.

| Nastavení teploty počasi | í      |
|--------------------------|--------|
| Úvod nast. tepl. poč.    | >      |
| Režim topení zóny 1      | Zap. > |
| Režim chlazení zóny 1    | Vyp. > |
| Režim topení zóny 2      | Vyp. > |

| Nastavení teplo       | Nastavení teploty počasí |  |
|-----------------------|--------------------------|--|
| Režim chlazení zóny 2 | Vур. <b>&gt;</b>         |  |
|                       |                          |  |
|                       |                          |  |
|                       |                          |  |
|                       |                          |  |
|                       |                          |  |

Indikátor stavu na pravé straně rozhraní ukazuje "Zap.", když je nastavení aktivní, a "Vyp.", když je nastavení neaktivní.

### 🖓 POZNÁMKA

 Pokud je teplota řízena teplotou vody, nelze po aktivaci této funkce nastavenou teplotu (na domovské stránce) měnit ručně. • Pokud je teplota řízena pokojovou teplotou, lze nastavenou teplotu (na domovské stránce) nastavit jako obvykle.

 Tato funkce je neplatná, pokud se jednotka nachází v režimu dovolená mimo nebo dovolená doma. Funkce se automaticky změní na platnou (pokud je tato funkce nastavena jako aktivní), když jednotka ukončí režim dovolená mimo nebo dovolená doma.

#### Režim topení zóny 1

Nastavení teplotní křivky topení pro zónu 1.

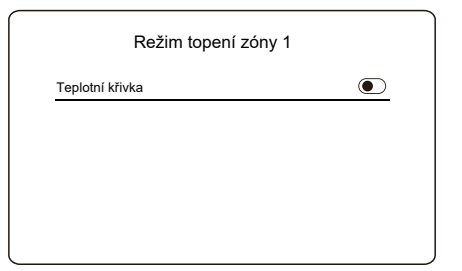

Stiskněte 🔘 a uvidíte rozhraní níže

| Režim topení zóny 1 |            |
|---------------------|------------|
| Teplotní křivka     |            |
| Typ teplotní křivky | Standardní |
| Úroveň teploty      | 4          |
| Teplotní posun      | 0℃         |

| Teplotní<br>křivka      | Indikuje stav funkce teplotní křivky.                                                                                                    |  |
|-------------------------|----------------------------------------------------------------------------------------------------|--|
| Typ teplotní<br>křivky* | Vyberte typ křivky, který chcete použít.<br>Celkem tři typy: Standardní, ECO, Vlastní.<br>Standardní: Křivky přednastavené výrobcem,<br>především pro běžné podmínky<br>ECO: Křivky přednastavené výrobcem, pro<br>úsporu energie<br>Vlastní: Parametry křivky lze upravit,<br>především pro pokročiló uživatelo |  |
| Standardní              |                                                                                                    |  |
| Úroveň<br>teploty*      | Až 8 křivek přednastavených výrobcem, z nichž si můžete vybrat jednu.                                                                                                    |  |
| Teplotní<br>posun*      | Jemné vyladění křivky.<br>- Mírně zvyšte nebo snižte teplotu křivky.                                                                                                    |  |

|                       | ECO**                                                                                                    |  |
|-----------------------|----------------------------------------------------------------------------------------------------|--|
| Úroveň<br>teploty*    | Až 8 křivek přednastavených výrobcem, z nichž si můžete vybrat jednu.                                                                                                    |  |
| Časovač<br>ECO*       | Časovač ECO:<br>Indikuje stav časovače ECO.<br>- Pokud je časovač ECO neaktivní, jednotka bude<br>po celou dobu pracovat v režimu ECO.<br>- Pokud je časovač ECO aktivní, jednotka bude<br>pracovat v režimu ECO pouze během<br>nastaveného časového období.<br>Spustit: hodina, od které je křivka ECO povolena;<br>Konec: hodina, od které je křivka ECO zakázána<br>- Pokud je nastavený čas spuštění pozdější než<br>nastavený čas ukončení, bude jednotka pracovat<br>v režimu ECO po celý den. Čas spuštění a čas<br>ukončení nelze nastavit na stejnou hodnotu. V<br>opačném případě je poslední nastavení neplatné<br>a zobrazí se okno s upozorněním. |  |
| Vlastní               |                                                                                                    |  |
| Nastavení<br>teploty* | Parametry křivky lze upravit.                                                                                                    |  |
| Teplotní<br>posun*    | Jemné vyladění křivky.<br>- Mírně zvyšte nebo snižte teplotu křivky.                                                                                                    |  |

\* Neviditelné, pokud je funkce teplotní křivky neaktivní.

\*\* Dostupné pouze pro režim topení zóny 1 a jednozónové použití.

### Režim chlazení zóny 1

Nastavení teplotní křivky chlazení pro zónu 1. Viz režim topení zóny 1.

#### Režim topení zóny 2

Nastavení teplotní křivky topení pro zónu 2. Viz režim topení zóny 1.

### **POZNÁMKA**

Neviditelné, pokud je DVOJITÁ ZÓNA vypnutá.

#### Režim chlazení zóny 2

Nastavení teplotní křivky chlazení pro zónu 2. Viz režim topení zóny 2.

### **POZNÁMKA**

Neviditelné, pokud je DVOJITÁ ZÓNA vypnutá.

#### Úvod do nastavení venkovní teploty počasí

Poskytuje základní informace o teplotní křivce. Další informace naleznete v části Často kladené dotazy.

### 5.3 Nastavení TUV

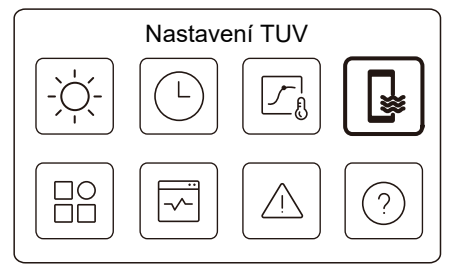

### 🖓 POZNÁMKA

Neviditelné, pokud je REŽIM TUV vypnutý.

Indikátor stavu na pravé straně rozhraní ukazuje "Zap.", když je nastavení aktivní, a "Vyp.", když je nastavení neaktivní.

| Nastaven       | í TUV  |
|----------------|--------|
| Dezinfekce     | Zap. > |
| Rychlé TUV     |        |
| Ohřívač nádrže |        |
| Čerpadlo TUV   | Zap. > |
|                |        |

| Dezinfekce        | Ničí bakterie Legionella při vysoké teplotě.                                                                                                    |
|-------------------|----------------------------------------------------------------------------------------------------|
| l → Aktuální stav | Indikuje stav funkce dezinfekce.                                                                                                    |
| →Provozní den     | Den, kdy je funkce dezinfekce aktivní v rámci<br>týdne. Je třeba vybrat alespoň jeden den.                                                                                                    |
| └→ Spustit        | Hodina, kdy se spustí funkce dezinfekce.                                                                                                    |
| Rychlá TUV*       | Indikuje stav funkce rychlé TUV.<br>- Funkce rychlé TUV přinutí jednotku běžet v<br>režimu TUV (jednotka se okamžitě přepne do<br>režimu TUV).<br>- Rychlá TUV slouží k aktivaci pomocných<br>zdrojů tepla, jako jsou TBH, AHS a IBH pro<br>ohřev TUV. |
| Ohřívač nádrže*   | Indikuje stav funkce ohřívače nádrže.<br>- Funkce ohřívače nádrže slouží k aktivaci<br>TBH.                                                                                                    |
| Čerpadlo TUV      | Denní rozvrh pro čerpadla TUV<br>- Lze nastavit až 12 příkazů. Doba provozu<br>čerpadel TUV pro každý příkaz je 5 minut.                                                                                                    |

\* Po ukončení funkce se indikátor stavu automaticky vypne.

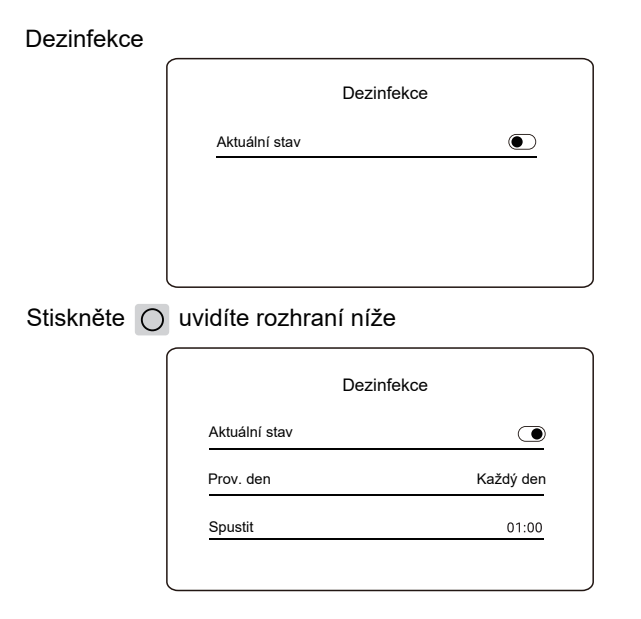

### **POZNÁMKA**

• Pokud je během provozu funkce dezinfekce vypnut časovač TUV, funkce dezinfekce bude zastavena bez upozornění.

### Čerpadlo TUV

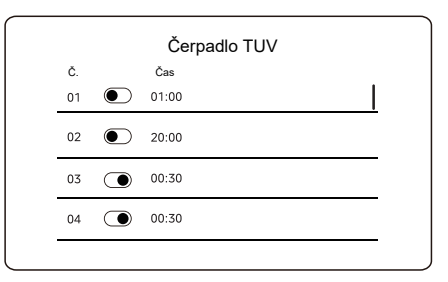

### 5.4 Nastavení

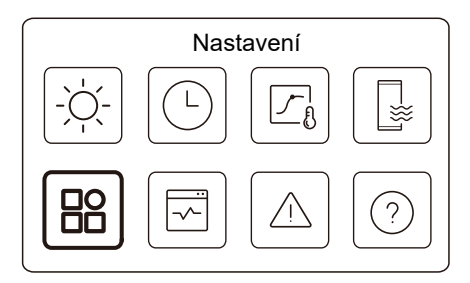

Indikátor stavu na pravé straně rozhraní ukazuje "Zap.", když je nastavení aktivní, a "Vyp.", když je nastavení neaktivní.

| Nastavení           |           |
|---------------------|-----------|
| Ticho a posílení    | Zap. >    |
| Záložní ohřívač     | ightarrow |
| Nastavení zobrazení | >         |
| Nastavení WLAN      | >         |

| lacksquare |
|------------|
|            |
|            |
|            |
|            |
|            |
|            |

#### Ticho a posílení

Můžete zvolit tichý režim nebo zesílený režim.

V tichém režimu běží jednotka bez velkého hluku. V zesíleném režimu běží jednotka při vyšší kapacitě a vyšší hlučnosti a také spotřebě energie.

| Ticho a posílení |  |            |
|------------------|--|------------|
| Aktuální stav    |  | lacksquare |
|                  |  |            |
|                  |  |            |
|                  |  |            |
|                  |  |            |
|                  |  |            |

Stiskněte 🔘 a uvidíte rozhraní níže.

| Ticho a          | posílení   |
|------------------|------------|
| Aktuální stav    |            |
| Nastavení režimu | Sup. tichý |
| Časovač 1        |            |
| Od               | 01:00      |

| 12:00     |
|-----------|
| ightarrow |
| 01:00     |
| 06:00     |
|           |

| Aktuální stav       | Indikuje stav nastavení tichého a zesíleného režimu.                                   |
|---------------------|----------------------------------------------------------------------------------------|
| Nastavení<br>režimu | Vyberte, do které úrovně se chcete zařadit: (1)<br>Tichý; (2) Sup. Tichý; (3) Zesílený |
| Časovač 1           | Indikuje stav časovače 1.                                                              |
| Od                  | Nastavení času spuštění tichého a zesíleného<br>režimu pomocí časovače 1               |
| Do                  | Nastavení času ukončení tichého a zesíleného<br>režimu pomocí časovače 1               |
| Časovač 2           | Indikuje stav časovače 2.                                                              |
| Od                  | Nastavení času spuštění tichého a zesíleného<br>režimu pomocí časovače 2               |
| Do                  | Nastavení času ukončení tichého a zesíleného<br>režimu pomocí časovače 2               |

 Když je aktuální stav aktivní a časovač je neaktivní, jednotka pracuje po celou dobu v tichém nebo zesíleném režimu. Když je aktuální stav aktivní a časovač je také aktivní, jednotka běží v tichém nebo zesíleném režimu pouze v nastaveném časovém období.

 Pokud je nastavený čas spuštění pozdější než nastavený čas ukončení, jednotka běží v tichém režimu po celý den. Čas spuštění a čas ukončení nelze nastavit na stejnou hodnotu. V opačném případě je poslední nastavení neplatné a zobrazí se okno s upozorněním.

### Záložní ohřívač

• Neviditelný, když je funkce IBH/AHS vypnutá.

Po vypnutí funkce se indikátor stavu automaticky vypne.

| Nastavení           |        |
|---------------------|--------|
| Ticho a posílení    | Zap. > |
| Záložní ohřívač     |        |
| Nastavení zobrazení | >      |
| Nastavení WLAN      | >      |

#### Nastavení zobrazení

| Nastavení zobrazení |            |  |
|---------------------|------------|--|
| Čas                 | 12:30      |  |
| Datum               | 15-08-2022 |  |
| Letní čas           | >          |  |
| Jazyk               | Čeština >  |  |

| Nastavení zob       | razení |
|---------------------|--------|
| Bzučák              |        |
| Podsvícení          | >      |
| Zámek obrazovky     | >      |
| Čas zámku obrazovky | 120 S  |

| Čas                    | Nastavení aktuálního času HMI.                                              |
|------------------------|-----------------------------------------------------------------------------|
| Datum                  | Nastavení aktuálního data HMI.                                              |
|                        | Nastavte čas spuštění a ukončení letního času.                              |
| Letní čas              | ♀ POZNÁMKA                                                                  |
|                        | Časovač by mohl být vynechán, když<br>kabelový ovladač přepne na letní čas. |
| Jazyk                  | Nastavení jazyka HMI.                                                       |
| Podsvícení             | Nastavení jasu podsvícení.                                                  |
| Bzučák                 | Ukazuje stav bzučáku.                                                       |
| Zámek obrazovky        | Připomíná uživateli, jak zamknout a odemknout obrazovku.                    |
| Čas zámku<br>obrazovky | Nastavení automatického časovače<br>zámku obrazovky.                        |
| Desetinný oddělovač    | Přepnutí typu oddělovače desetinných míst.                                  |

#### Nastavení WLAN

| Nastavení WLAN         |   |
|------------------------|---|
| Inteligentní propojení | > |
| Obnovit nastavení WLAN | > |

| Inteligentní<br>propojení    | Přejděte na novou stránku, která obsahuje SN<br>kód kabelového ovladače.<br>- Při každém vstupu na obrazovku<br>inteligentního propojení se na 5 minut aktivuje<br>připojení k síti WLAN.<br>- Po aktivaci připojení WLAN se připojte k<br>jednotce prostřednictvím aplikace. Další<br>informace naleznete v pokynech k aplikaci. |
|------------------------------|----------------------------------------------------------------------------------------------------|
| Obnovit<br>nastavení<br>WLAN | Zobrazí se stránka pro potvrzení.<br>- Pokud potvrdíte obnovení, jednotka se odpojí<br>od aplikace. Pokud chcete k ovládání jednotky<br>používat aplikaci, připojte jednotku znovu k síti<br>WLAN.                                                                                                    |

#### Vynucené odmrazování

Aktuální stav: Označuje stav funkce vynuceného odmrazování. • Po ukončení funkce vynuceného odmrazování se indikátor stavu automaticky vypne.

### 5.5 Stav jednotky

| (      | Stav j | ednotky |            |
|--------|--------|---------|------------|
| -,,-,- |        |         |            |
|        |        |         | $\fbox{?}$ |
|        |        |         |            |
| D      | Stav j | ednotky |            |

| Provozní parametr     | > |
|-----------------------|---|
| Analýza energie       | > |
| Informace o zařízení. | > |
| Servisní hovor        | > |

| Provozní<br>parametr | Seznam parametrů souvisejících s jednotkami<br>(hlavními i podřízenými).<br>Můžete zkontrolovat aktuální stav jednotlivých<br>parametrů.<br>Stiskněte < nebo > pro přepnutí jednotky.<br>- Další informace o jednotlivých parametrech si<br>vyžádejte od svého technika. |
|----------------------|----------------------------------------------------------------------------------------------------|

| Analýza<br>energie       | U každého typu můžete zkontrolovat vyrobenou<br>energii, spotřebovaný výkon a účinnost jednotky.<br>Celkem tři typy:<br>- Údaje o energii topení*<br>- Údaje o energii chlaz.*<br>- Data o energii TUV*<br>Dvě funkce:<br>- Energetické data: můžete kontrolovat hodinové,<br>denní, týdenní, měsíční nebo roční data nebo<br>celková data.<br>- Let. energetických dat: můžete zkontrolovat<br>historická data.<br><b>POZNÁMKA</b><br>• COP(KV)/EER se počítá za běžných<br>provozních podmínek. |
|--------------------------|----------------------------------------------------------------------------------------------------|
| Informace<br>o zařízení. | Kód SN a verze softwaru kabelového ovladače,<br>venkovní jednotky nebo vnitřní jednotky (pokud je to<br>relevantní).<br>Stiskněte ← pro ← přepnutí informační stránky (kód<br>SN a software)<br>Můžete zkontrolovat hlavní i podřízené jednotky.<br>Stiskněte < nebo > pro přepnutí jednotky (hlavní i<br>podřízené jednotky).                                                                                                    |
| Servisní<br>hovor        | Telefonní číslo vašeho technika nebo prodejce.                                                                                                    |

\* Viditelné se zobrazením ---, pokud je funkce vypnuta.

#### Provozní parametr

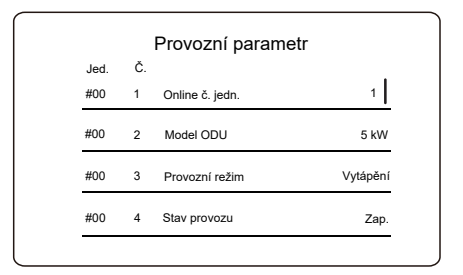

#### Analýza energie

| Analýza energie        | • |
|------------------------|---|
| Údaje o energii topení | > |
| Údaje o energii chlaz. | > |
| Data o energii TUV     | > |

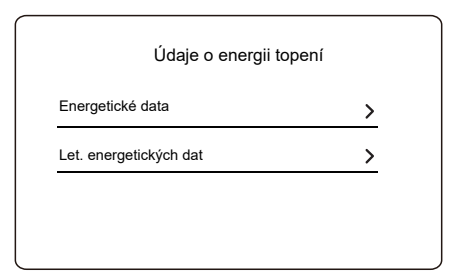

#### Energetické data:

| Tepelná energie:      | Hod.    |
|-----------------------|---------|
| Vyrobená energie      | 8,50 kW |
| Obnov. energie vyrob. | 6,50 kW |
| Energie spotřebovaná  | 2,50 kW |
| ку                    | 3,40    |

Let. energetických dat:

| Tepelná e             | nergie      |
|-----------------------|-------------|
| Cel. 🔷 2021 <>        |             |
| Vyrobená energie      | 6000,00 kWh |
| Obnov. energie vyrob. | 3455,00 kWh |
| Energie spotřebovaná  | 1456,00 kWh |
| KV                    | 4,12        |

5.6 Informace o chybě

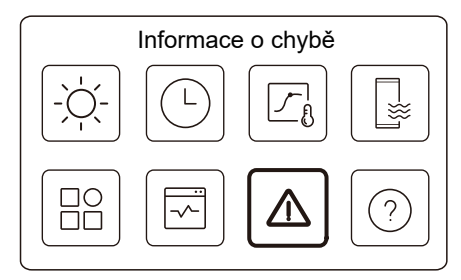

Přistupte k ikoně 7 na straně C. Poté se zobrazí případné chyby jednotky.

| Jed. | Kód      | Čas   | Datum      |  |
|------|----------|-------|------------|--|
| #00  | E8 (70%) | 11:27 | 19-12-2022 |  |
| #02  | E0 (50%) | 15:30 | 19-12-2022 |  |
| #01  | E2       | 10:30 | 02-12-2022 |  |
| #00  | E8 (70%) | 11:27 | 25-10-2022 |  |

Můžete stisknout 🔘 u každého záznamu a zkontrolovat definici chybového kódu.

| Jed. | Kód | Čas   | Datum      |  |
|------|-----|-------|------------|--|
| #01  | E1  | 11:27 | 19-12-2022 |  |

# 5.7 ČASTO KLADENÉ DOTAZY

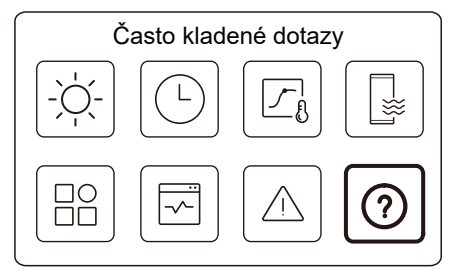

Přistupte k ikoně 8 na straně C. Poté se zobrazí QR kód.

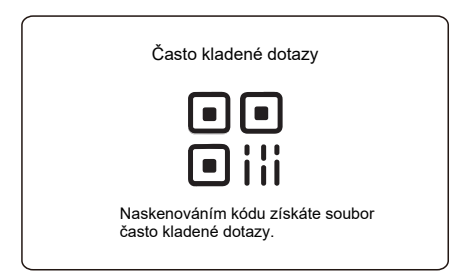

Pro více podrobností o kabelovém ovladači naskenujte QR kód.

## 5.8 NAST. ZÁLOHOVÁNÍ ČIDLA

### **POZNÁMKA**

• Tato funkce je k dispozici u konkrétních modelů.

Tato funkce se automaticky aktivuje, když jednotka zaznamená určitou chybu. Umožňuje, aby jednotka fungovala po dobu 48 hodin. Pokud není problém včas vyřešen, jednotka se automaticky vypne.

Pokud je aktivní funkce zálohování snímače, zobrazí se na hlavní stránce trvalé okno.

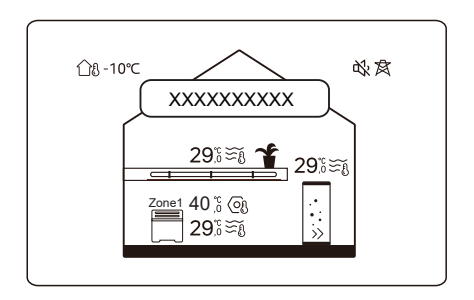

V okně je rovněž uveden zbývající čas této funkce.

### **POZNÁMKA**

• Obraťte se na svého instalačního technika, aby tento problém včas vyřešil.

### **6 KONFIGURACE INSTALACE**

Vyplní technik provádějící instalaci.

| Kód                   | Nas           | stavení | lodnotka |
|-----------------------|---------------|---------|----------|
| Datum                 |               |         | JEUHOIKA |
|                       | Nastavení TUV | /       |          |
| Rež. TUV              |               |         | /        |
| Dezinfekce            |               |         | /        |
| Priorita DHW          |               |         | /        |
| Pump_D                |               |         | /        |
| Nast. času prior. TUV |               |         | /        |
| dT5_ON                |               |         | °C       |
| dT1S5                 |               |         | °C       |
| T4DHWMAX              |               |         | °C       |
| T4DHWMIN              |               |         | °C       |
| T5S_DISINFECT         |               |         | °C       |
| t_DI_HIGHTEMP.        |               |         | Minuty   |
| t_DI_MAX              |               |         | Minuty   |
| t_DHWHP_RESTRICT      |               |         | Minuty   |
| t_DHWHP_MAX           |               |         | Minuty   |
| PUMP_D TIMER          |               |         | /        |
| PUMP_D RUNNING TIME   |               |         | Minuty   |
| PUMP_D DISINFECT      |               |         | /        |
| Funkce ACS            |               |         | /        |

| Na                                                                                                    | stavení chlazení |                                                                                    |
|----------------------------------------------------------------------------------------------------|------------------|------------------------------------------------------------------------------------|
| Režim chlazení                                                                                                    |                  | /                                                                                  |
| t_T4_FRESH_C                                                                                                    |                  | Hod.                                                                               |
| T4CMAX                                                                                                    |                  | °C                                                                                 |
| T4CMIN                                                                                                    |                  | °C                                                                                 |
| dT1SC                                                                                                    |                  | °C                                                                                 |
| dTSC                                                                                                    |                  | °C                                                                                 |
| Emise C zóny 1                                                                                                    |                  | 1                                                                                  |
| Emise C zóny 2                                                                                                    |                  | 1                                                                                  |
| Ν                                                                                                    | astavení topení  |                                                                                    |
| Režim topení                                                                                                    |                  | 1                                                                                  |
| TA ERESH H                                                                                                    |                  |                                                                                    |
|                                                                                                    |                  | Hodiny                                                                             |
| T4HMAX                                                                                                    |                  | Podiny<br>°C                                                                       |
| T4HMAX<br>T4HMIN                                                                                                   |                  | °C<br>°C                                                                           |
| T4HMAX<br>T4HMIN<br>dT1SH                                                                                          |                  | °C<br>°C<br>°C                                                                     |
| T4HMAX<br>T4HMIN<br>dT1SH<br>dTSH                                                                                  |                  | Hodiny       °C       °C       °C       °C       °C                                |
| T4HMAX<br>T4HMIN<br>dT1SH<br>dTSH<br>Emise H zóny 1                                                                |                  | Hodiny<br>°C<br>°C<br>°C<br>°C<br>/                                                |
| T4HMAX<br>T4HMIN<br>dT1SH<br>dTSH<br>Emise H zóny 1<br>Emise H zóny 2                                              |                  | Hodiny           °C           °C           °C           °C           /             |
| T4HMAX<br>T4HMIN<br>dT1SH<br>dTSH<br>Emise H zóny 1<br>Emise H zóny 2<br>Vynucené odmrazování                      |                  | Hodiny           °C           °C           °C           °C           /           / |
| T4HMAX<br>T4HMIN<br>dT1SH<br>dTSH<br>Emise H zóny 1<br>Emise H zóny 2<br>Vynucené odmrazování<br>Nas               | st. AUTO. režimu | Hodiny           °C           °C           °C           °C           /           / |
| T4HMAX<br>T4HMIN<br>dT1SH<br>dTSH<br>Emise H zóny 1<br>Emise H zóny 2<br>Vynucené odmrazování<br>Nas<br>T4AUTOCMIN | st. AUTO. režimu | Hodiny<br>°C<br>°C<br>°C<br>/<br>/<br>/<br>/<br>/                                  |

| Nastavení typu teploty |                  |      |                     |
|------------------------|------------------|------|---------------------|
| TEPLOTA PRŮTOKU VODY   |                  |      | 1                   |
| POKOJOVÁ               |                  |      | 1                   |
| TEPLOTADVOJITÁ ZÓNA    |                  |      | 1                   |
| Nas                    | t. pok. termos   | tatu | 1                   |
| POKOJOVÝ TERMOSTAT     |                  |      | /                   |
| NAST. PRIORITY REŽIMU  |                  |      | /                   |
| J                      | liný zdroj tepla | a    |                     |
| Funkce IBH             |                  |      | /                   |
| dT1_IBH_ON             |                  |      | °C                  |
| t_IBH_DELAY            |                  |      | Minuty              |
| T4_IBH_ON              |                  |      | °C                  |
| P_IBH1                 |                  |      | kW                  |
| P_IBH2                 |                  |      | kW                  |
| Funkce AHS             |                  |      | 1                   |
| AHS_PUMPI CONTROL      |                  |      | 1                   |
| dT1_AHS_ON             |                  |      | °C                  |
| t_AHS_DELAY            |                  |      | Minuty              |
| T4_AHS_ON              |                  |      | °C                  |
| EnSwitchPDC            |                  |      | 1                   |
| GAS-COST               |                  |      | Cena/m <sup>3</sup> |
| ELE-COST               |                  |      | Cena/kWh            |
| MAX-SETHEATER          |                  |      | °C                  |

| MIN-SETHEATER         |  | °C     |  |
|-----------------------|--|--------|--|
| MAX-SIGHEATER         |  | V      |  |
| MIN-SIGHEATER         |  | V      |  |
| FUNKCE TBH            |  | /      |  |
| dT5_TBH_ OFF          |  | °C     |  |
| t_TBH_DELAY           |  | Minuty |  |
| T4_TBH_ON             |  | °C     |  |
| P_TBH                 |  | kW     |  |
| Solární funkce        |  | /      |  |
| Solární ovládání      |  | 1      |  |
| Deltatsol             |  | °C     |  |
| Speciální funkce      |  |        |  |
| Předehřev pro podlahy |  | /      |  |
| T1S                   |  | °C     |  |
| t_ARSTH               |  | Hodiny |  |
| Sušení podlahy        |  | /      |  |
| t_Dryup               |  | Dny    |  |
| t_Highpeak            |  | Dny    |  |
| t_Drydown             |  | Dny    |  |
| t_Drypeak             |  | °C     |  |

| Čas spuštění                   |  |  | h/min    |
|--------------------------------|--|--|----------|
| Počáteční datum                |  |  | dd/mm/rr |
| AUTOMATICKÉ OBNOVENÍ           |  |  |          |
| AUTO. OBN. REŽ.<br>CHLAZ./TOP. |  |  | /        |
| AUTO. OBN.<br>REŽIMU TUV       |  |  | /        |
| OMEZENÍ PŘÍKONU                |  |  |          |
| OMEZENÍ PŘÍKONU                |  |  | /        |
| DEFINICE VSTUPU                |  |  |          |
| M1M2                           |  |  | /        |
| INTELIGENTNÍ SÍŤ               |  |  | /        |
| T1T2                           |  |  | /        |
| ТВТ                            |  |  | 1        |
| P_X PORT                       |  |  | /        |
| KASKÁDOVÉ NASTAVENÍ            |  |  |          |
| PER_START                      |  |  | %        |
| TIME_ADJUST                    |  |  | Minuty   |
| NASTAVENÍ ADRESY HMI           |  |  |          |
| ADRESA HMI PRO BMS             |  |  | /        |

| Zastavit BIT                  |  |  | /       |
|-------------------------------|--|--|---------|
| Společné nastavení            |  |  |         |
| t_DELAY PUMP                  |  |  | Minuty  |
| t1_ANTILOCK PUMP              |  |  | Hodiny  |
| t2_ANTILOCK PUMP RUN          |  |  | Sekundy |
| t1-ANTILOCK SV                |  |  | Hodiny  |
| t2-ANTILOCK SV RUN            |  |  | Sekundy |
| Ta-adj.                       |  |  | °C      |
| PUMP_I TICHÝ VÝSTUP           |  |  | %       |
| Analýza energie               |  |  | /       |
| Pump_O                        |  |  | /       |
| Inteligentní nastavení funkcí |  |  |         |
| Korekce energie               |  |  | /       |
| Režim zálohování čidla        |  |  | /       |

# 7 PROVOZNÍ PARAMETRY

| Č. | Kód               | Hodnota |  |  |
|----|-------------------|---------|--|--|
|    | Datum             |         |  |  |
| 1  | Model ODU         |         |  |  |
| 2  | Provozní režim    |         |  |  |
| 3  | Frekvence kompr.  |         |  |  |
| 4  | Rychlost vent.    |         |  |  |
| 5  | Expanzní ventil   |         |  |  |
| 6  | Tpl. vyp. kom. Tp |         |  |  |
| 7  | Tpl. vyp. kom. Th |         |  |  |
| 8  | T3 ve. tepl. vým. |         |  |  |
| 9  | Tepl. rozděl. Tl  |         |  |  |
| 10 | T4 Tpl. ven. vzd. |         |  |  |
| 11 | Teplota modulu TF |         |  |  |
| 12 | P1 KOMP. tlak     |         |  |  |
| 13 | P2 KOMP. tlak     |         |  |  |
| 14 | T2b des. F-v tpl. |         |  |  |
| 15 | T2 des. F-vn. tp. |         |  |  |
| 16 | Tw_vn tp.vo.vs.d. |         |  |  |
| 17 | Tw_ve tp.vo.vs.d. |         |  |  |
| 18 | T1 Tp výst. vody  |         |  |  |
| 19 | Tw2 Tp. ok.2 vody |         |  |  |
| 20 | T5 Tep. vod. nád. |         |  |  |

| 21 | Tbt Tp. vyr. nád. |  |  |
|----|-------------------|--|--|
| 22 | T1S_C1 CLI.tp.kř. |  |  |
| 23 | T1S2_C2 CLI.t.kř. |  |  |
| 24 | Tlak vody         |  |  |
| 25 | Průtok vody       |  |  |
| 26 | Proud ODU         |  |  |
| 27 | Napětí ODU        |  |  |
| 28 | Napětí DC         |  |  |
| 29 | Proud DC          |  |  |
| 30 | Pump_I PWM        |  |  |

### POZNÁMKA

| <br> |
|------|
| <br> |
| <br> |
|      |
| <br> |
| <br> |
| <br> |
| <br> |
| <br> |
| <br> |
| <br> |
| <br> |
| <br> |
| <br> |
| <br> |

1611060000825 V.D

Společnost GD Midea Heating & Ventilating Equipment Co., Ltd., tímto prohlašuje, že tento model je v souladu se základními požadavky a dalšími příslušnými ustanoveními směrnice 2014/53/EU. Kopie úplného znění prohlášení o shodě je přiložena.